## Instructions for Transferring Hours in KRONOS

# For "timestamp employees with multiple hourly positions

<u>Step 1</u>

Log-in to Kronos and

## <u>Step 3</u>

Simply select the position that relates to the shift you are about to work

#### <u>Step 4</u>

After selecting the correctosition, hit the 'Record Timestampouttonto clock in for your shift.

### <u>Step5</u>

When you are finished with your shift and are ready to clock out, log back in to Kronos and simply hit 'Record Timestamp

IMPORTANT: Do NOT recordanything in the Transfer field whenclockingout of a shift.

#### <u>Step 6</u>

To check the hours recorded and transferred on your timecard for the pay period, selleyct the 'Reports link on the right hand Related Items pane.